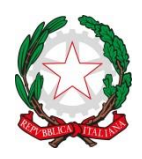

ISTITUTO COMPRENSIVO di PONT Canavese Via G. Marconi, 23/bis - 10085 – PONT Canavese (TO) Tel.: 0124.85171 - C.F.: 83502140011 – C.M. TOIC814009 E-mail: toic814009@istruzione.it; PEC: toic814009@pec.istruzione.it www.istitutocomprensivopontcanavese.edu.it

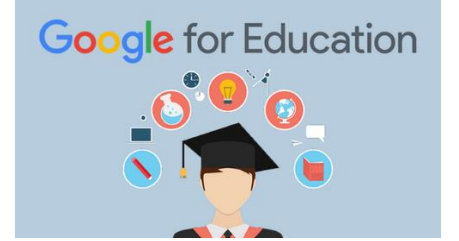

COME ACCEDERE ALLA PIATTAFORMA UFFICIALE DI FORMAZIONE A DISTANZA "Google GSuite for education".

La piattaforma "Google G-Suite for Education" è il sistema di formazione a distanza istituzionale in uso presso l'Istituto Comprensivo di Pont Canavese.

Si ricorda che l'accesso alla piattaforma "Google G-Suite for Education" dell'I.C. e l'uso di tutte le Google Apps disponibili, in particolar modo di Classroom, è possibile soltanto attraverso le credenziali assegnate a tutti gli studenti con il dominio @istitutocomprensivopontcanavese.edu.it.

Non è possibile accedere ed utilizzare i servizi di "Google G-Suite for Education" con gli account Google personale di tipo "xxx@gmail".

Si ricorda che la piattaforma può essere utilizzata da computer, tablet e smartphone.

## Tutorial per il primo accesso alla piattaforma GSUITE di GOOGLE e cambio password.

- 1. Apri Chrome o altro browser
- 2. Aprire il sito web : https://www.google.com

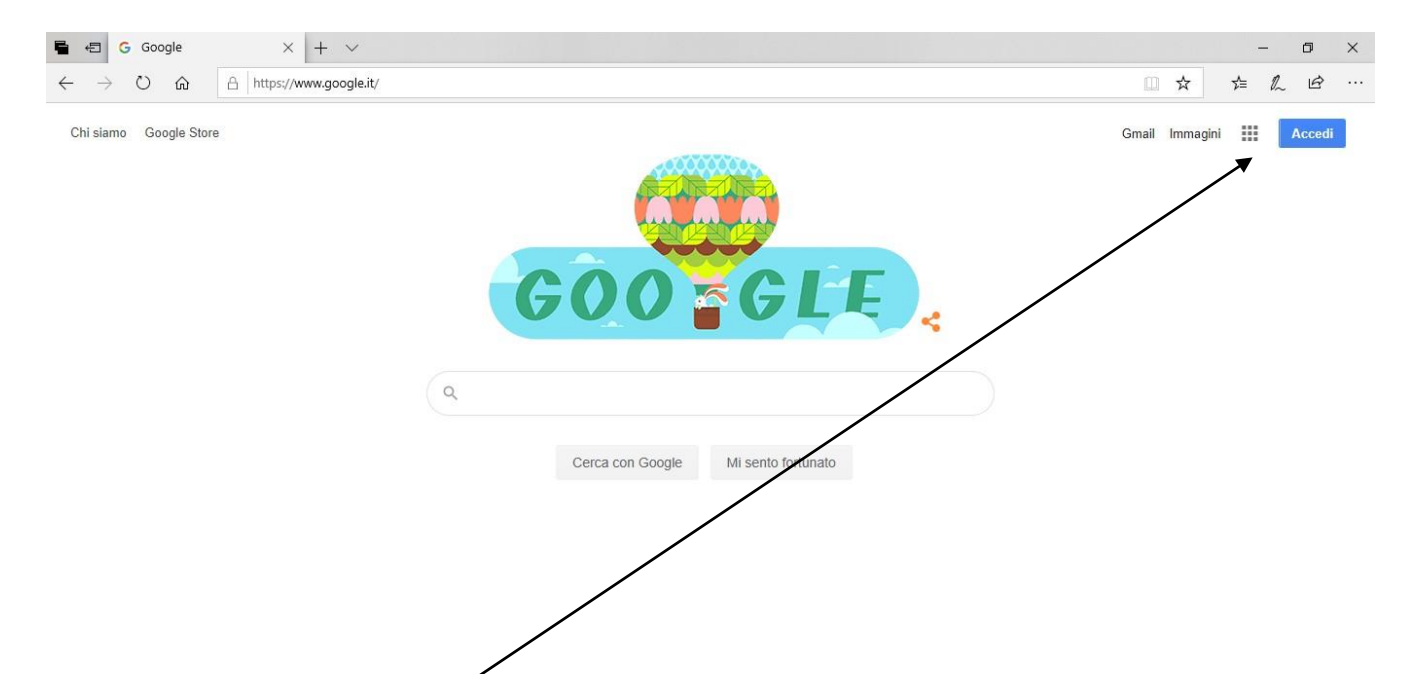

## 4. Inserire il proprio account email, es:

rossi.mario@istitutocomprensivopontcanavese.edu.it\_e cliccare su Avanti

| Goog                                                                 | le                                           |                                     |        |
|----------------------------------------------------------------------|----------------------------------------------|-------------------------------------|--------|
| Acce                                                                 | di                                           |                                     |        |
| Utilizza il tuo Acc                                                  | ount Googl                                   | e                                   |        |
| rossi.mario@is                                                       | stituto                                      | com                                 |        |
| Non ricordi l'indirizzo email?                                       |                                              |                                     |        |
| Non si tratta del tuo computer? l<br>per accedere privatamente. Ulte | Jtilizza la mo<br><mark>riori informa</mark> | dalità ospite<br><mark>zioni</mark> | à      |
| Crea un account                                                      |                                              | Avanti                              |        |
|                                                                      |                                              |                                     |        |
| ano 🔻                                                                | Guida                                        | Privacy                             | Termin |

5. Inserire la password provvisoria: Studenteicpont e cliccare su Avanti

A questo punto, Google ti darà il benvenuto e ti fornirà una serie di informazioni sul tuo account. Lette le informazioni, cliccare il tasto "Accetta"

## Google

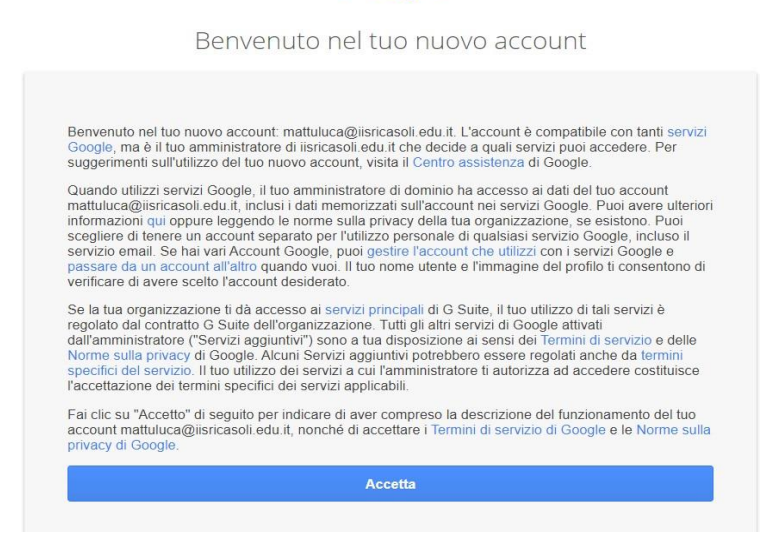

6. L'ultimo passaggio consiste nel cambio password che sarà definitiva e personale.